## Windowsパソコンでのドライバのイ ンストール/アンインストール

## インストール/アンインストール時のご注 意

#### 取り外しについて

インストール/アンインストール中に、本機を取り外さないでく ださい。インストール/アンインストールが正常に行われない、 または、システムがダウンしたり、そのほかの異常を起こしたり する恐れがあります。

#### 管理者権限について

管理者権限(Administrator)でログインしてください。

#### 手動でドライバをインストールする

本機をはじめて接続したときは、自動的にデバイスドライバがイン ストールされます。

お使いのパソコンの環境によって、インストールが自動的に開始さ れない場合や、インストール操作を選択する画面が表示されない場 合は、次の手順でインストールしてください。 画面表示や手順は、Windows 10の場合を例にして説明していま す。

. .

・まず、パソコンの電源を入れ、本機を取り付けた状態にしてくだ さい。

#### 1

(スタートメニュー) 🔿 エクスプローラーを起動

# **2**

・Windows 8.1の場合は、デスクトップを表示 → エクスプロー
ラーを起動 → PC をクリックします。

・Windows 7の場合は、 スタートメニュー 🔶 コンピューター をクリックします。

#### 3

Pocket WiFi をダブルクリック

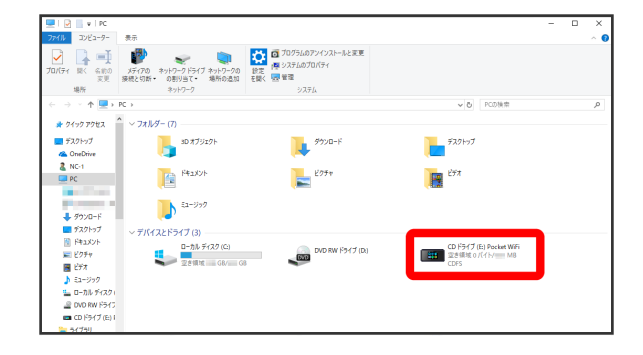

お使いのパソコンの設定によっては、「ユーザーアカウント制御」の画面が表示されます。

## 4

[はい]

🏁 インストールが完了します。

## ドライバをアンインストールする

画面表示や手順は、Windows 10の場合を例にして説明しています。

## 1

スタートメニュー 🔿 エクスプローラーを起動

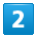

PC) 🔿 【プログラムのアンインストールと変更】

| 🖉   🖉 📗 v   PC |                                                 |                                      |        |       | - D > |
|----------------|-------------------------------------------------|--------------------------------------|--------|-------|-------|
| ファイル コンピューター   | 表示                                              |                                      |        |       |       |
|                | メディアの キットワークドライブ キットワークの<br>第時とにか、 の取り回了・ 読んのみの | 2 10/54のアンインストールと変更<br>設定<br>平板に 原言語 |        |       |       |
| 場所             | *>>>                                            | 2776                                 |        |       |       |
| ← → ~ ↑ ■ >    | PC >                                            |                                      | ~ 0    | PCの検索 | P     |
|                | ·                                               |                                      |        |       |       |
| * 9199 P9EX    | < JAN9=(I)                                      |                                      |        |       |       |
| ■ デスクトップ       | 3Dオブジェクト                                        | 9920-F                               | デスクトップ |       |       |
| CreDrive       | · · · · · · · · · · · · · · · · · · ·           |                                      |        |       |       |
|                | F#±XVF                                          | 205+                                 | 257    |       |       |
| <u>u</u> n     |                                                 |                                      |        |       |       |
|                | 57-29-7                                         |                                      |        |       |       |
|                |                                                 |                                      |        |       |       |
| デスクトップ         | × 7/(47) For7(3)                                |                                      |        |       |       |
| 👔 Γ#1Χ2Ε       | R−bl, ∓(32(0)                                   |                                      |        |       |       |
| 三 ピクチャ         |                                                 | DVD RW 1947 (D)                      |        |       |       |
| 📓 ビデオ          | 22 S M R                                        |                                      |        |       |       |
| 🍌 Ea-999       |                                                 |                                      |        |       |       |
| ローカル ディスク (    |                                                 |                                      |        |       |       |
| J DVD RW F540  |                                                 |                                      |        |       |       |
| 71/29          |                                                 |                                      |        |       |       |

## 3

一覧から [Pocket WiFi setting tool] を選択 🔶 [アンインス] トール

| 静定             |                                                                                                    |                                                                                                    | - | в | × |
|----------------|----------------------------------------------------------------------------------------------------|----------------------------------------------------------------------------------------------------|---|---|---|
| ⋒ ホーム          | アプリと機能                                                                                                    |                                                                                                    |   |   |   |
| 設定の検索          | P                                                                                                    | Contraction of the local division of the local division of the loc |   |   |   |
| アプリ            | The second second                                                                                               |                                                                                                    |   |   |   |
| 証 アプリと機能       | 10 m                                                                                                    | -                                                                                                    |   |   |   |
| 15 既定のアプリ      | Pocket WiEi setting tool                                                                                        | 100.0014                                                                                                    |   |   |   |
| 四4 オフライン マップ   | locket with setting too                                                                                         | 10000000                                                                                                    |   |   |   |
| 回 Web サイト用のアプリ | 変更                                                                                                    | アンインストール                                                                                                    |   |   |   |
| ロ ビデオの再生       | 10 In 1                                                                                                    | internal second                                                                                                    |   |   |   |
| 早 スタートアップ      |                                                                                                    | 100,000,00                                                                                                    |   |   |   |
|                |                                                                                                    |                                                                                                    |   |   |   |
|                | and here i                                                                                                    | 10.000                                                                                                    |   |   |   |
|                | 100                                                                                                    | 10,000                                                                                                    |   |   |   |
|                | There is a second second second second second second second second second second second second second second se | 100 million (100 million)                                                                                                    |   |   |   |

🏁 アンインストールが実行されます。

### 🚹 Windows 8.1/Windows 7の場合

Windows 8.1の場合 Windows 8.1の場合は、次の操作を行ってください。 エクスプローラーを起動 → コンピューター → プログラム のアンインストールと変更 → Pocket WiFi setting tool → アンインストールと変更 → 「ユーザーアカウント制御」 の画面で はい ジ アンインストールが実行されます。

## Windows 7の場合

Windows 7の場合は、次の操作を行ってください。

| (スタートメニュー) 🔿 コントロールパネル) 🔿 プログラ              |
|---------------------------------------------|
| ム ラ [プログラムと機能] ラ [Pocket WiFi setting tool] |
| → アンインストールと変更 → 「ユーザーアカウント制御」               |
| の画面で(はい)                                    |

🏁 アンインストールが実行されます。